## How to Cancel Inspections online

Login to Your Online Account on the Dynamic Portal :-

https://dekalbga-ws01.cloud.infor.com/IPSProdDP/Views/AgencyLogin.aspx

Click on the Permit & License link

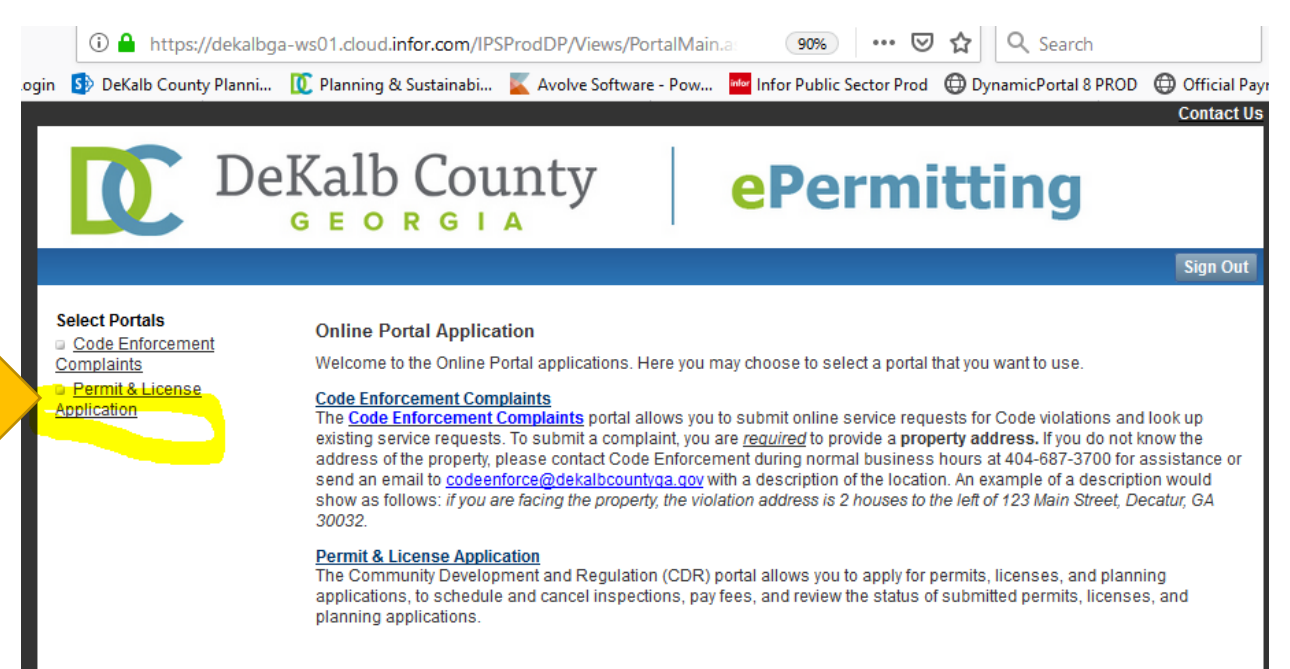

- Go to the Lookup Permit section
- Click on Permit Number
- Enter the permit # in the Application # Box
- Click Search

| DeK<br>G                                                                                                    | alb County                                                                                                    | <b>e</b> Permitting                                   |  |
|----------------------------------------------------------------------------------------------------|----------------------------------------------------------------------------------------------------|-------------------------------------------------------|--|
|                                                                                                    |                                                                                                    | 響 0 items in <u>My Cart</u> \$0.00 Check Out Sign Out |  |
| CDR Home                                                                                                    | Permit Application Lookup                                                                                                    |                                                       |  |
| Building Home<br>My Account<br>Modify Account                                                                                                    | Here you may choose to search for permit by permit number, applicant, or address.<br>From the search result, you can view permit details, edit, clone, pay, view/request schedule/cancel inspection, view reviews,<br>or print permit. |                                                       |  |
| Apply                                                                                                    | Permit # Search Applicant Search                                                                                                    | Address Search                                        |  |
| <ul> <li><u>My Saved Applications</u></li> <li><u>Apply</u></li> <li><u>Permits</u></li> <li><u>My Permits</u></li> <li><u>My Reviews</u></li> <li><u>My Reviews</u></li> <li><u>Inspections</u></li> <li><u>My Inspections</u></li> <li><u>Fees</u></li> <li><u>Lookup Permit</u></li> <li><u>Permit Number</u></li> <li><u>Applicant</u></li> <li><u>Address</u></li> </ul> | To search for an application:  Enter the Application Number.  Click "Search"  Search                                                                                                    |                                                       |  |

• Click on the Inspections under the Actions section- See screenshot below

| Del                                                                | Kalb County                                                                                                    | mitting                                     |  |
|--------------------------------------------------------------------|----------------------------------------------------------------------------------------------------|---------------------------------------------|--|
|                                                                    | 関 0 items                                                                                                    | in <u>My Cart</u> \$0.00 Check Out Sign Out |  |
| CDR Home                                                           | Permit Application Lookup                                                                                                    |                                             |  |
| Building Home                                                      | Here you may choose to search for permit by permit number, applicant, or address.<br>From the search result, you can view permit details, edit, clone, pay, view/request schedule/cancel inspection, view reviews,<br>or print permit. |                                             |  |
| My Account<br>Modify Account                                       |                                                                                                    |                                             |  |
| Apply           My Saved Applications           Apply              | Permit # Search         Applicant Search         Address Search         Lookup R           Permit #         Type         Address         Address                                                                                       | Actions                                     |  |
| Permits<br>My Permits                                              | 3034366 Building Permit for New Construction,<br>Additions, Alterations and Repairs for<br>Structures Structures                                                                                                    | A 30083-                                    |  |
| Reviews                                                            | To create a printable report of the search result <u>Click here</u>                                                                                                    |                                             |  |
| Inspections           My Inspections                               |                                                                                                    |                                             |  |
| Fees<br>My Fees                                                    |                                                                                                    |                                             |  |
| Lookup Permit <u>Permit Number</u> <u>Applicant</u> <u>Address</u> |                                                                                                    |                                             |  |

## • Click on Cancel Inspection

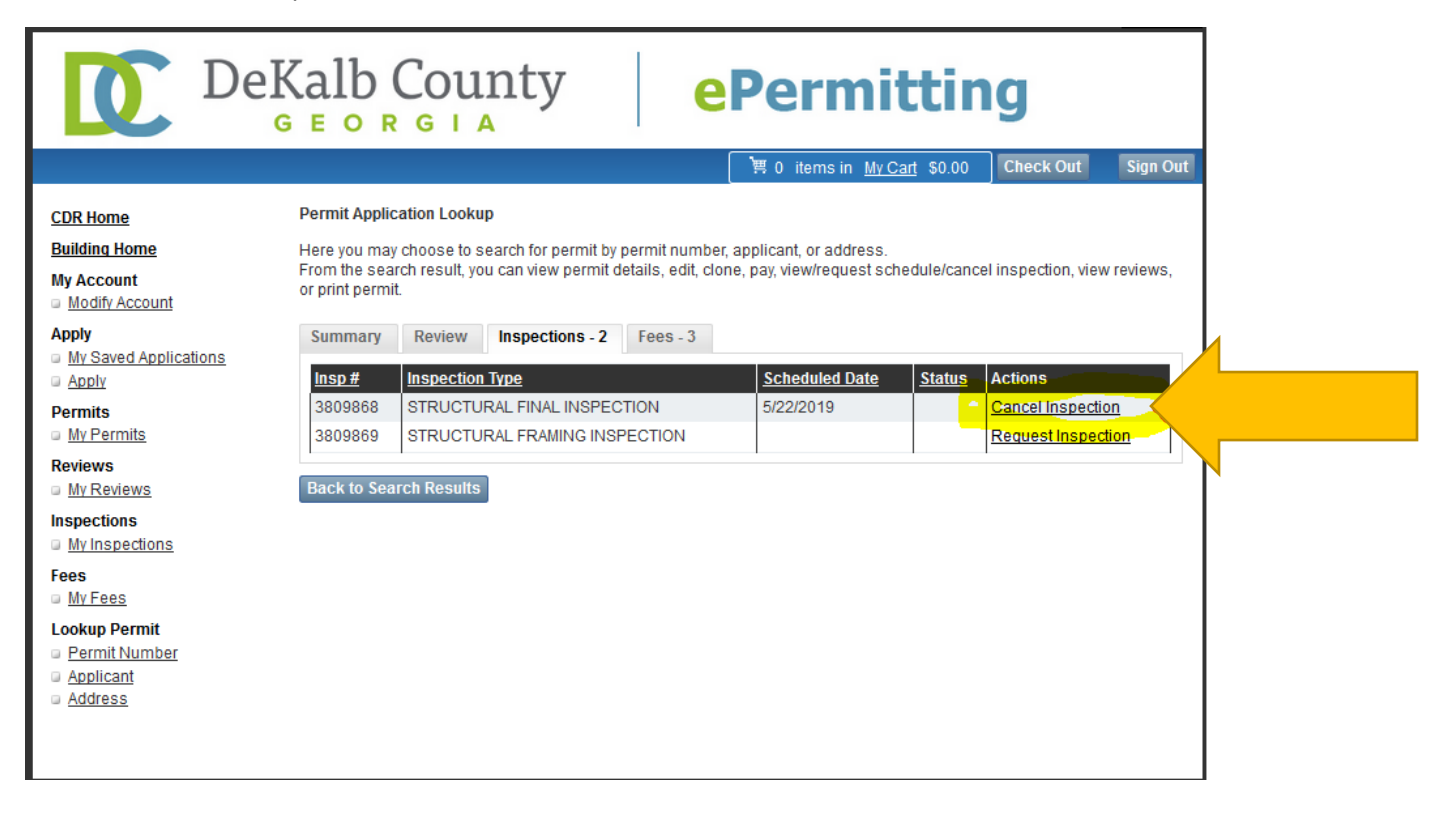

## Click on Cancel Inspection again

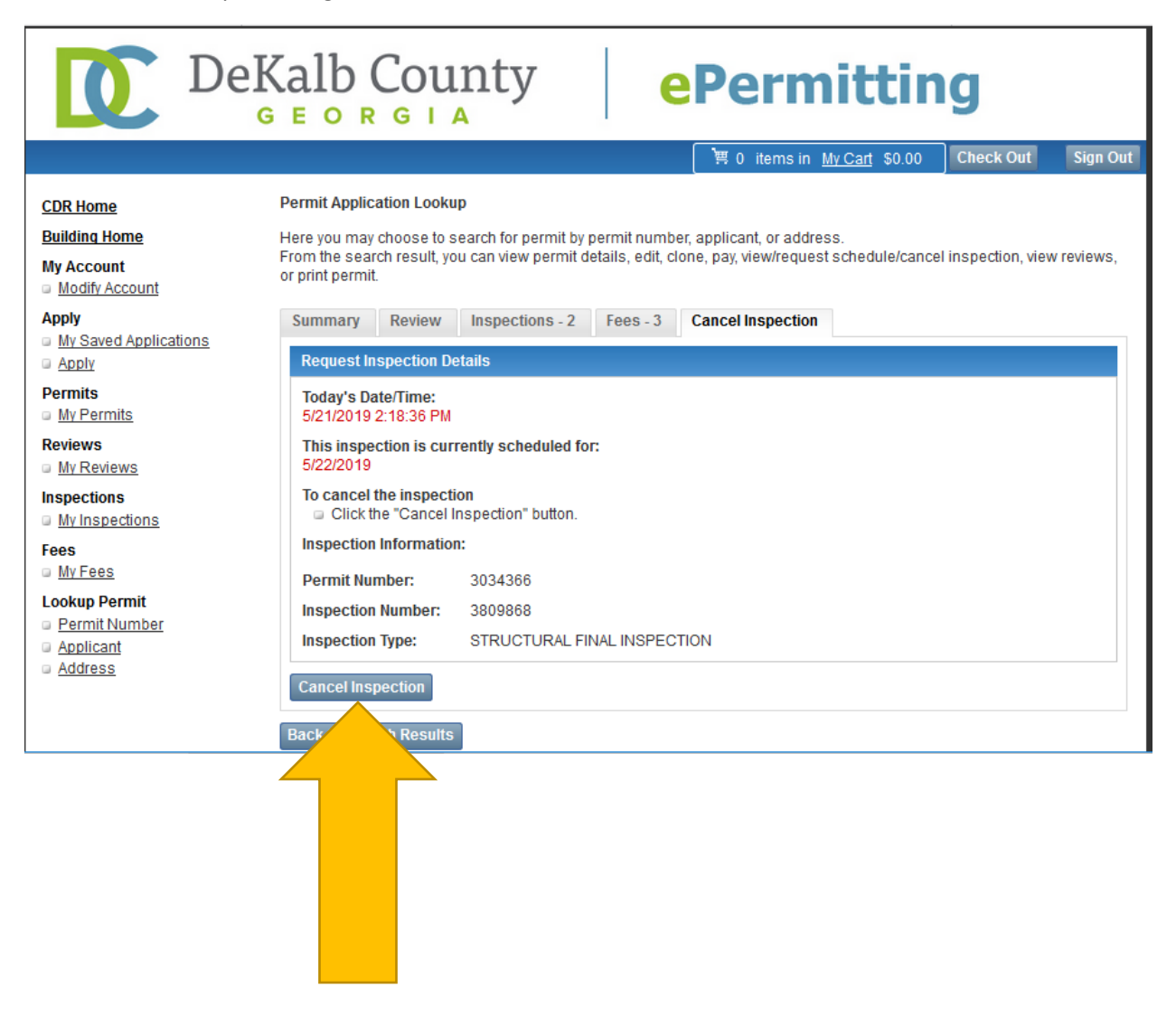

## You will see the Inspection Cancellation confirmation below

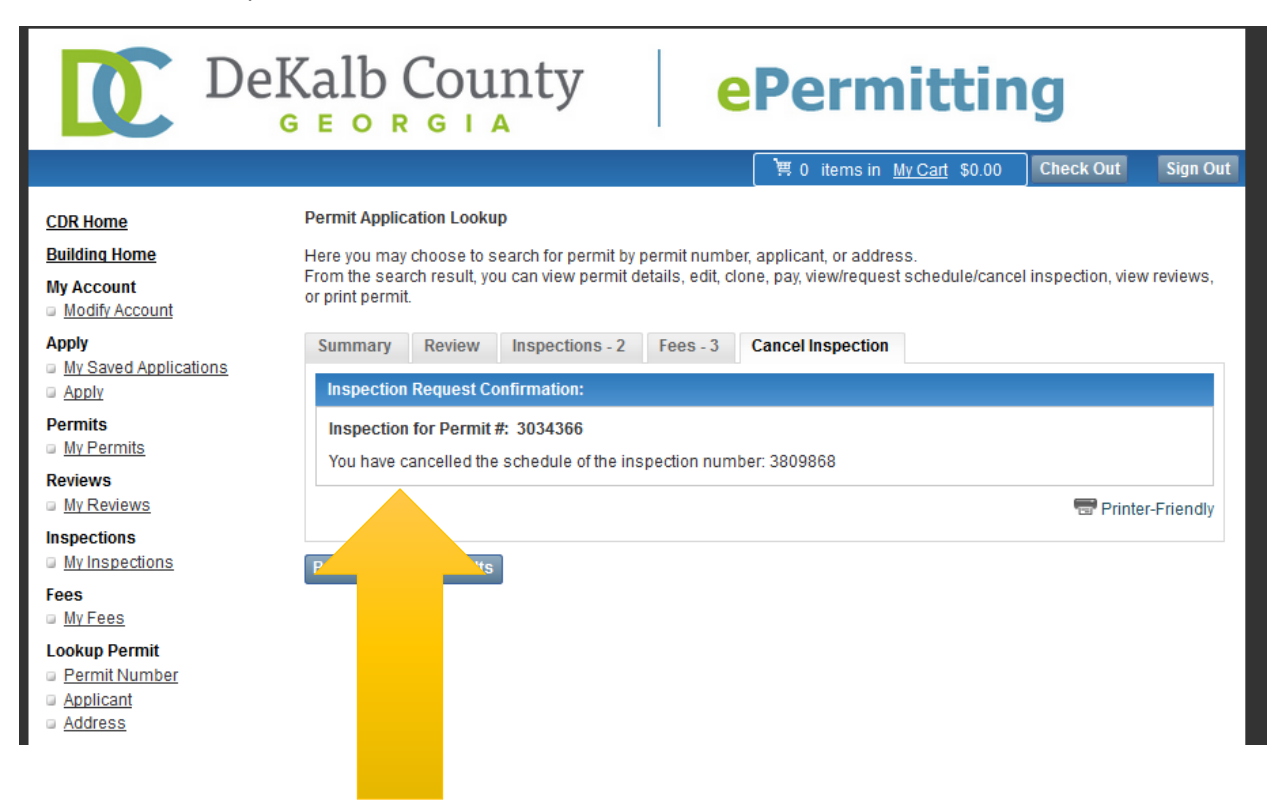